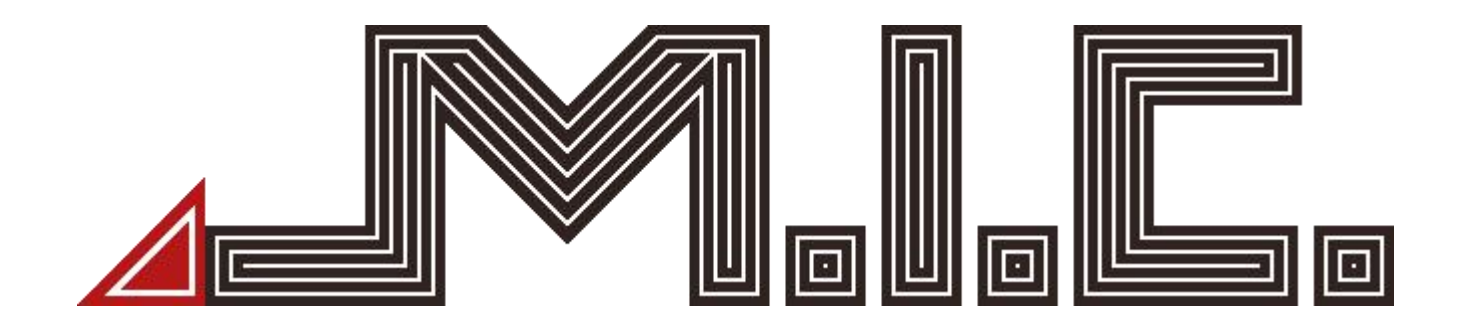

# CarPlay Box Operation Manual

# Thank you for choosing our product!

### Please read the instructions carefully before use.

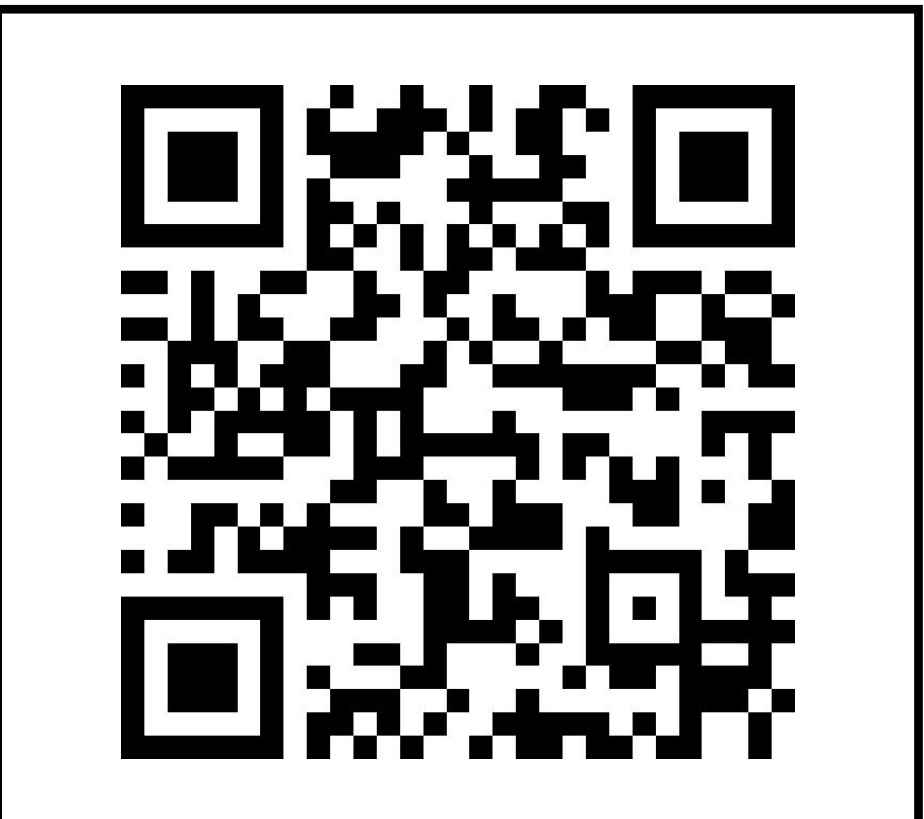

\*\*Scan the QR-code to visit our homepage for a video operation manual!

### 1. Product Description (HDMI Box)

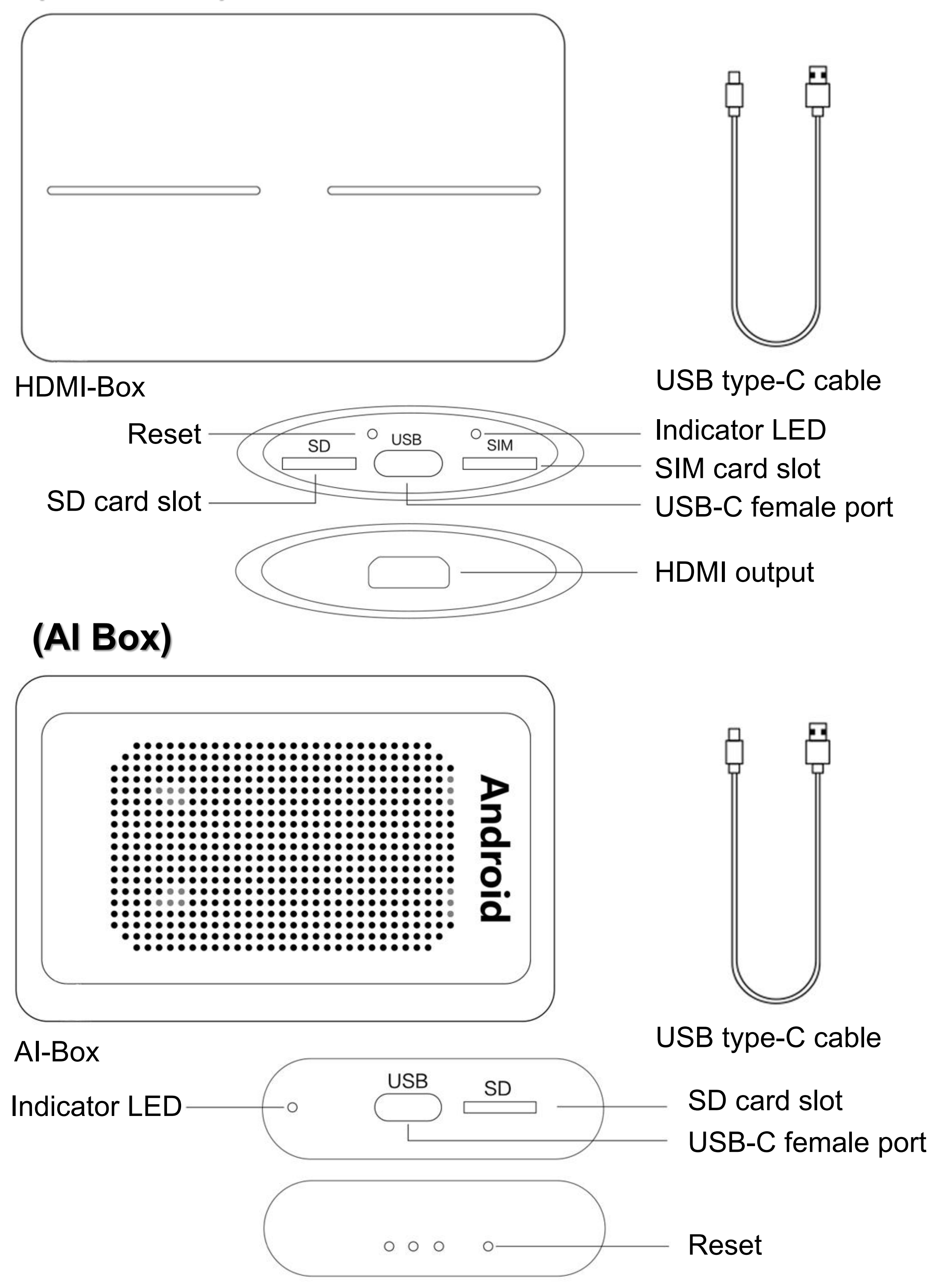

## 2. Connect CarPlay Box

This system only supports the cars, which already have CarPlay function!! Use a USB cable to connect the car USB port and the CarPlay Box USB port. The indicator LED wil flash. After around 1 minute, the connection will be automatically established (Note that the indicator LED is always on). After the first connection, the box has to be adapted to the resolution of the vehicle radio screen. Therefore, the vehicle radio wil restart once.

## 3. 4G Internet Connection (only for HDMI-Box)

Insert the SIM card (note the direction) into the SIM card slot and restart the box. After the 4G icon appears, the network is connected to the Internet.

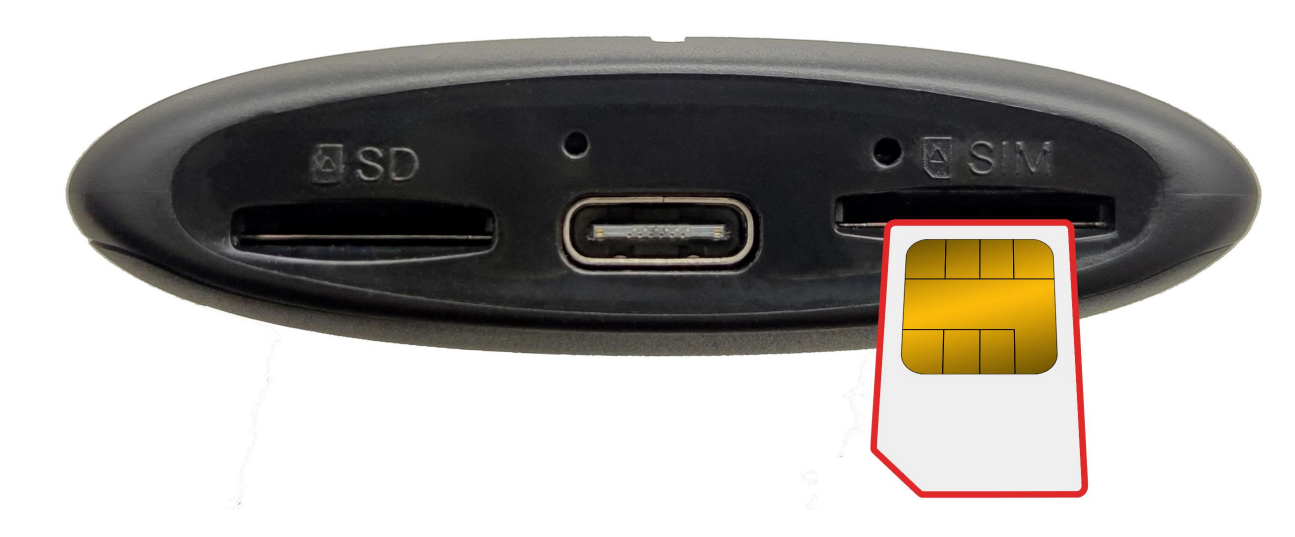

Correct direction of inserting the SIM card

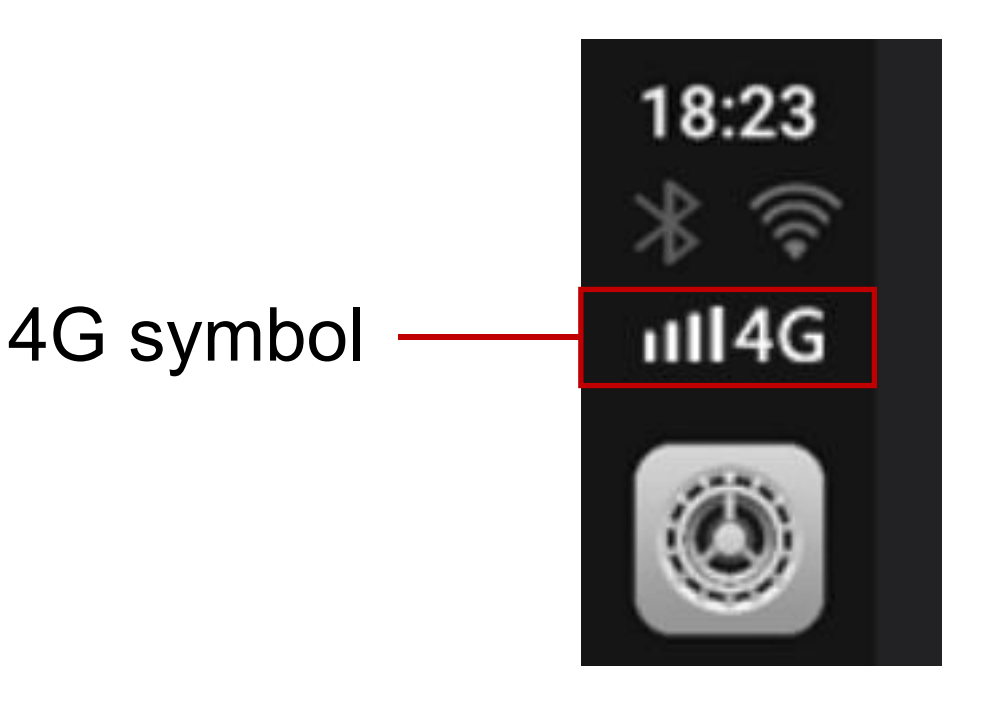

## 4. Wi-Fi Connection

Open Settings > Wi-Fi and search for the desired Wi-Fi network. Tap it and enter the correct password.

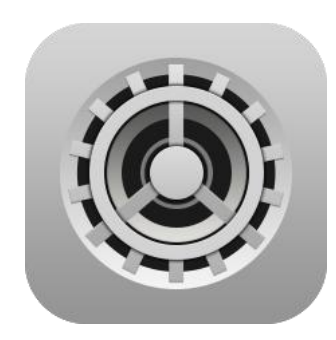

Settings

| 18:05<br>* © | ÷           | Wi-Fi         |   |
|--------------|-------------|---------------|---|
| * *          |             | Use Wi-Fi     |   |
| ۲            | <b>▼</b> 4  | HCT-WIFI      | ₿ |
|              | <b>▼</b> 4  | TP-LINK_AB9A  | ₿ |
| *)           | <b>*</b>    | a-o           | ₿ |
|              | <b>*</b>    | ChinaNet-fFew | ⋳ |
| ⊲            | <b>\$</b> 4 | ChinaNet-iQnP | ⋳ |
|              |             |               |   |

### 5. Media Playback From SD Card

Insert the SD card and open Music/Video/Photo.

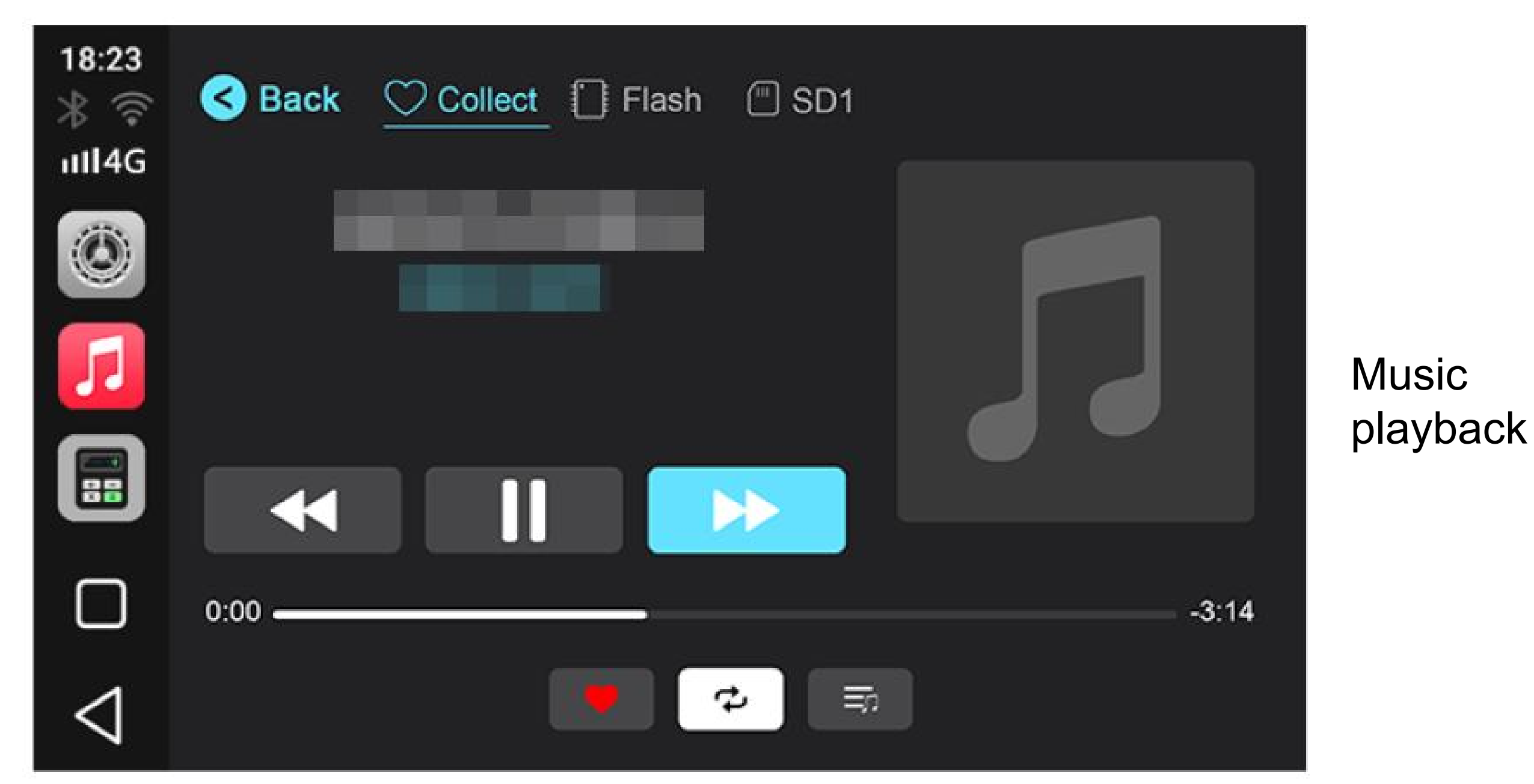

6. Connect Wireless CarPlay

Connect the box to your iPhone via Bluetooth. A pop-up window will confirm a successful connection. Tap "Use CarPlay". After successful connection, tap "MultiPlay" to open the app. Through "MultiPlay", your iPhone will be wirelessly connected to CarPlay.

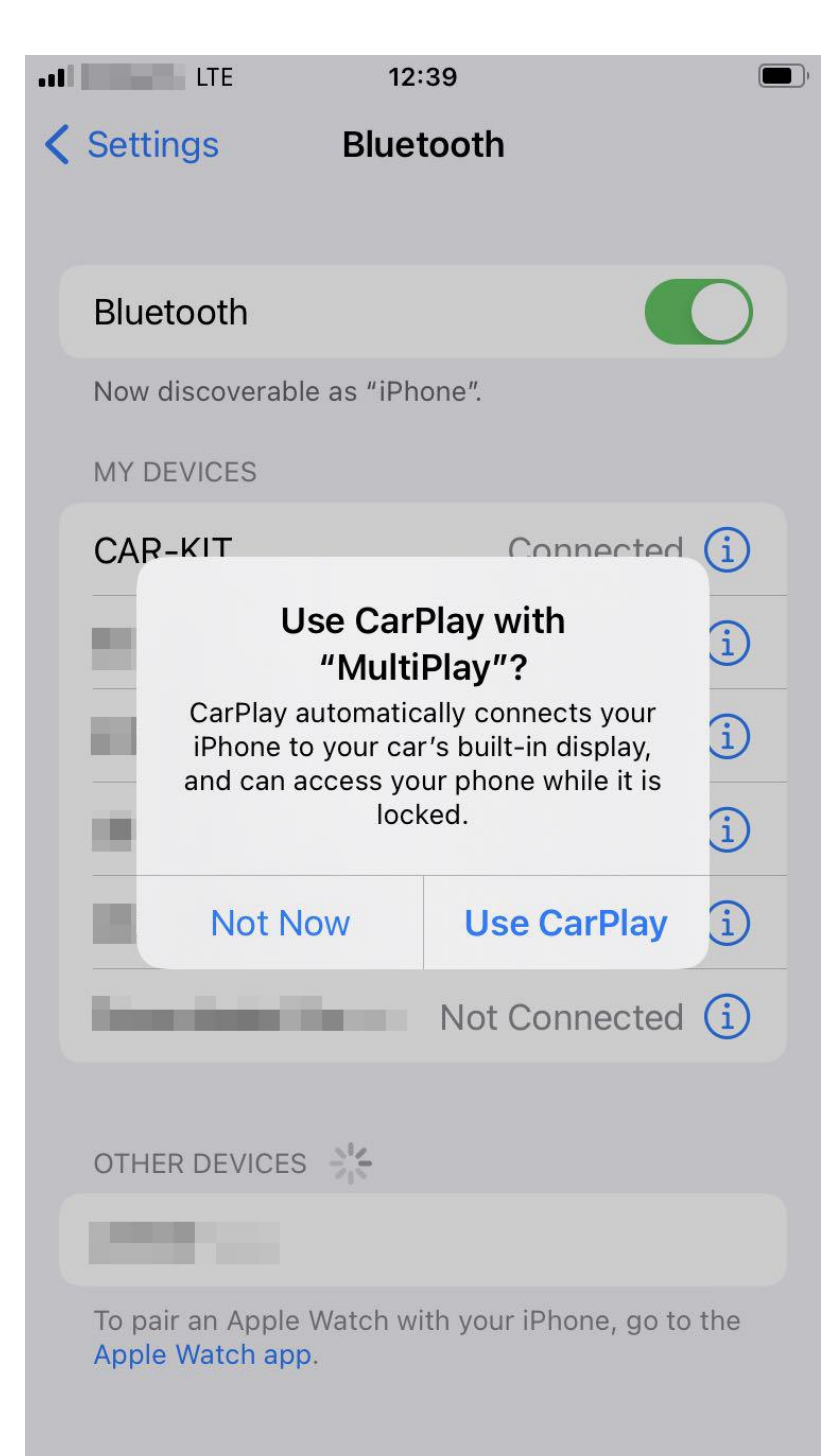

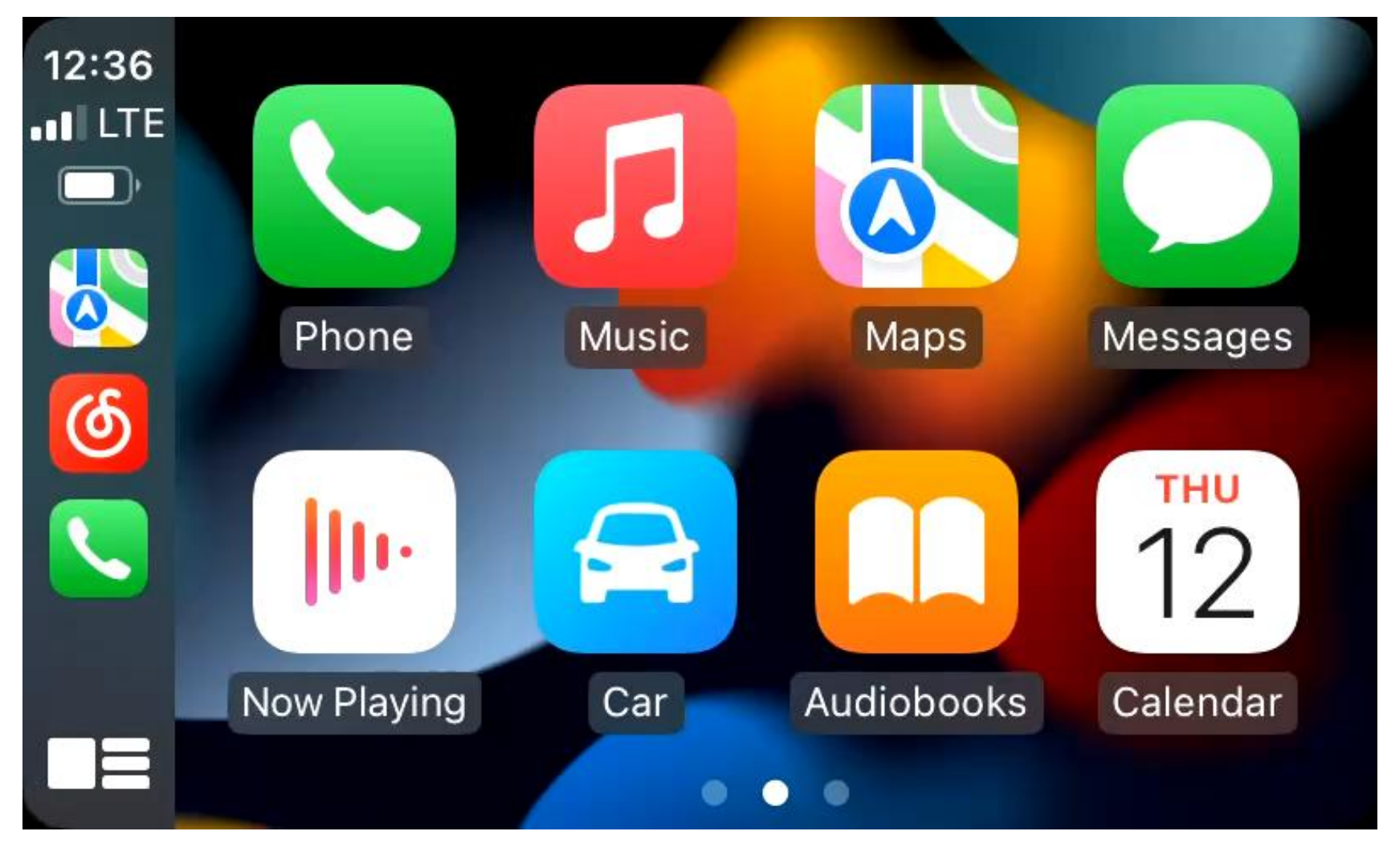

#### Wireless CarPlay interface

## 7. Connect Android Auto

Connect the box to your Android phone via Bluetooth. After successful connection, tap "MultiPlay" to open the app. Through "MultiPlay", your phone will be wirelessly connected to Android Auto.

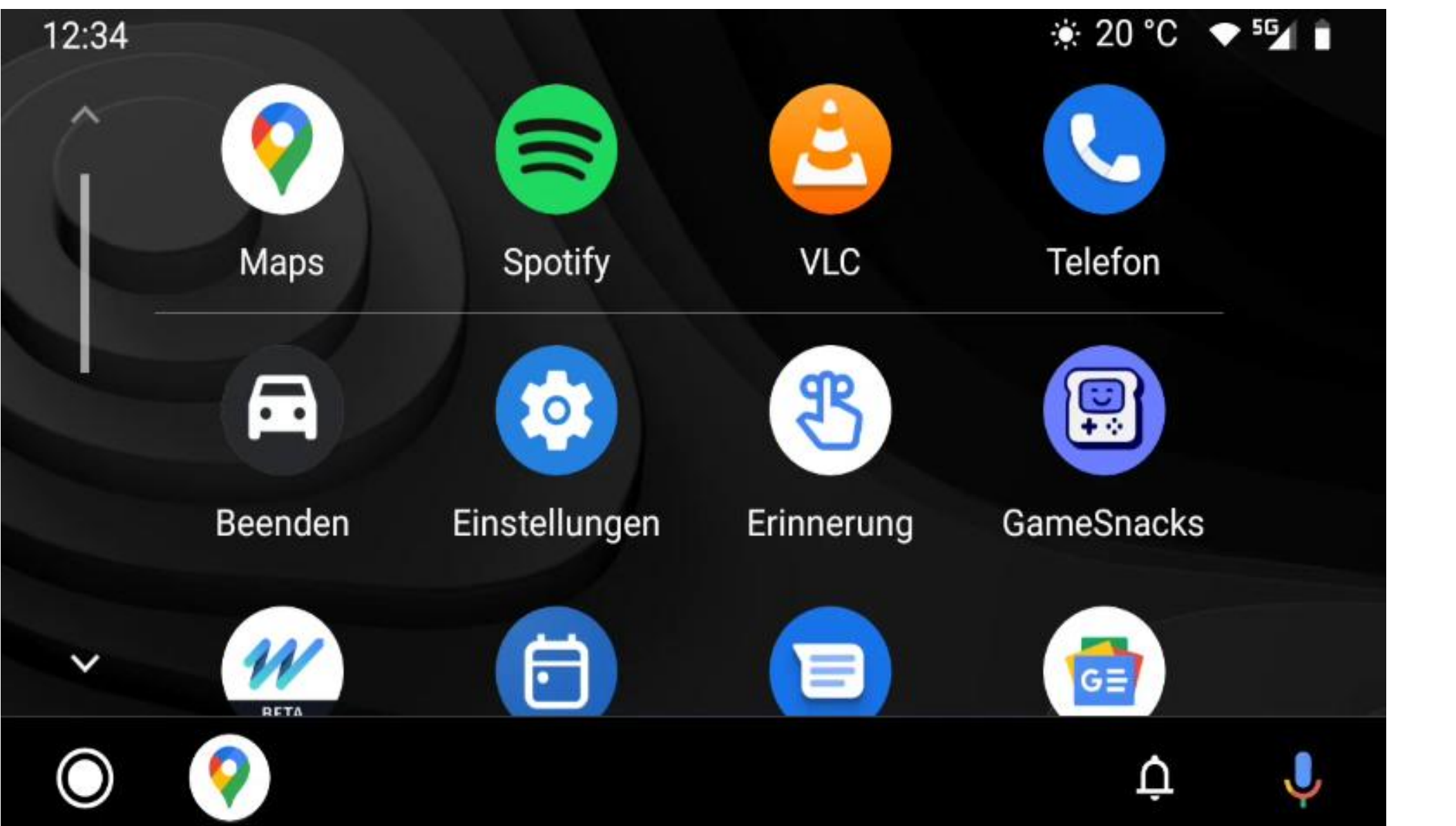

Android Auto interface

### 8. System Update

Download the update file (update.zip) and save it in the root directory of the SD card. Insert the card into the card slot. Confirm the update notice that appears (select "Wipe data and format flash!" to avoid software problems). The update will be installed and the box will restart after a successful update. After restart a new update notice will appear, please ingore it.

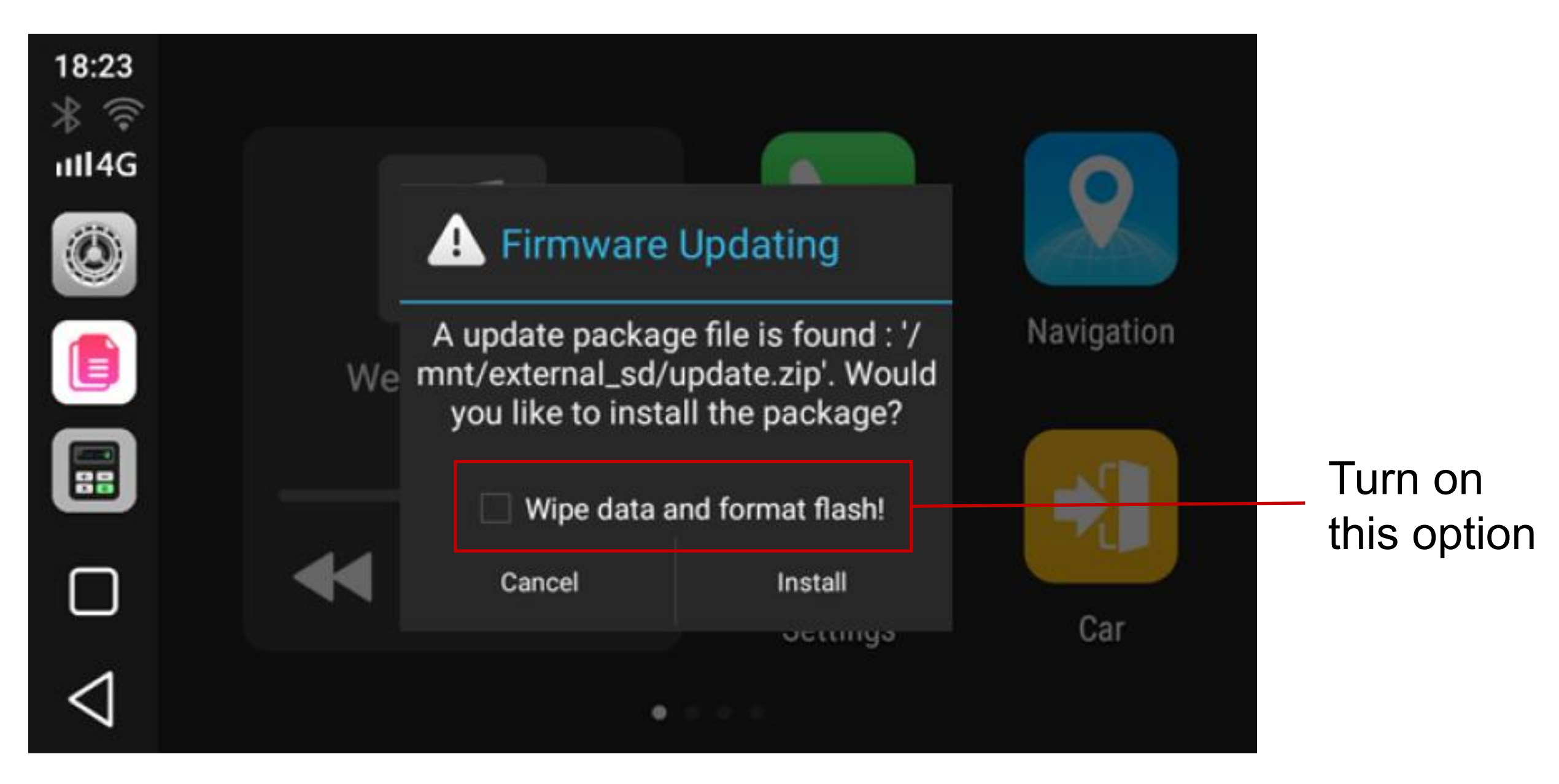

-4-

## 9. General Error Handling

- 1. Unable to connect after autostart: Reconnect the box.
- **2. Abnormal behaviors such as crashes:** Press the Reset button for 10 seconds to restart the box.
- **3. Wireless CarPlay (Android Auto) does not connect:** Please check whether the Bluetooth of your iPhone (Android phone) is switched on.
- **4. Cannot read SD card:** Please check whether the SD card is inserted correctly; if it is not working, reformat the card or try another SD card.
- **5. 4G network not available:** Please check whether the SIM card still has data volume.
- 6. The box cannot be connected: Delete the connection data from both the vehicle radio and the phone, then try a new connection.

M.I.C. GmbH Hans-Weigel-Straße 1A 04319 Leipzig

E-mail:

info@mic-deutschland.de Telephone: 0341/58099135

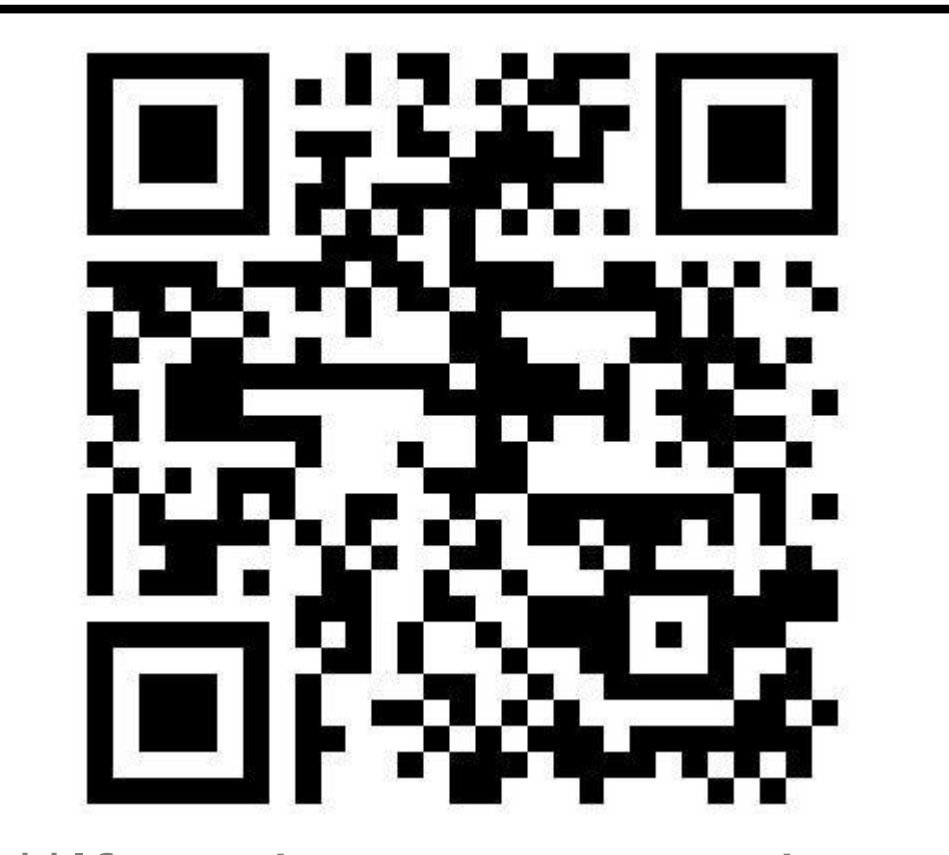

\*\*If you have any questions about this product, please scan the QR-code and feel free to join our WhatsApp CarPlay Box group!

### WhatsApp: 0177/3854670

Hiermit erklärt die M.I.C. GmbH, dass dieser Funkanlagentyp der Richtlinie 2014/53/EU entspricht. Der vollständige Text der EU-Konformitätserklärung ist unter folgendem QR-Code verfügbar:

M.I.C. GmbH Registergericht: Leipzig HRB 28494 Steuer-Nr.: 232 114 06321 USt-Id Nr.: DE 284663019

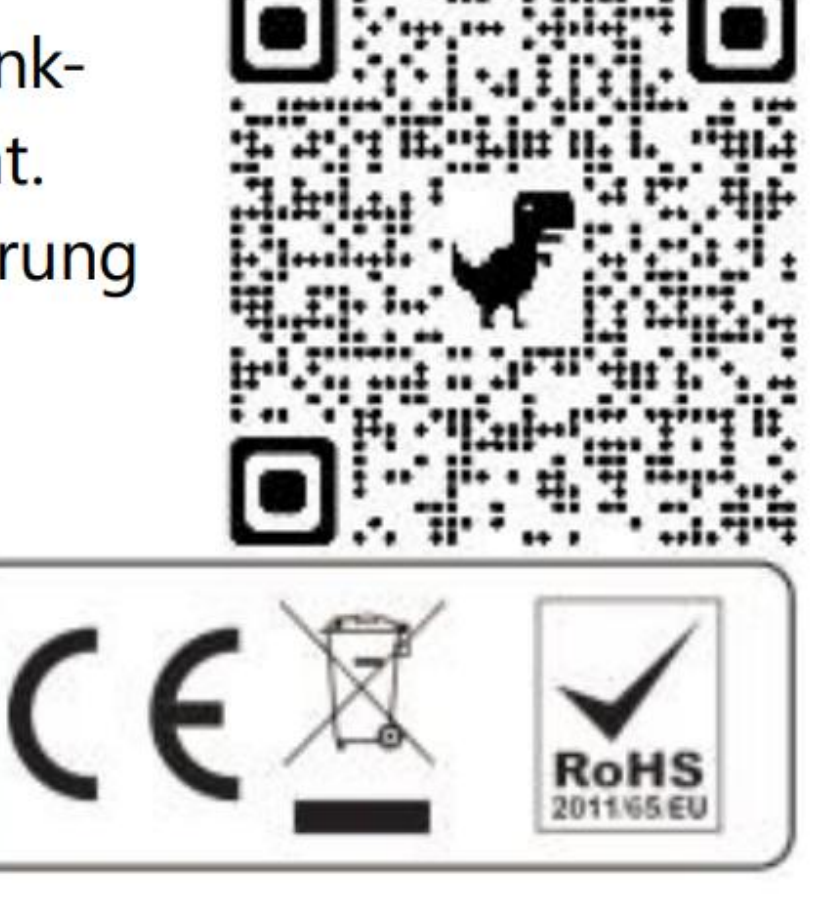

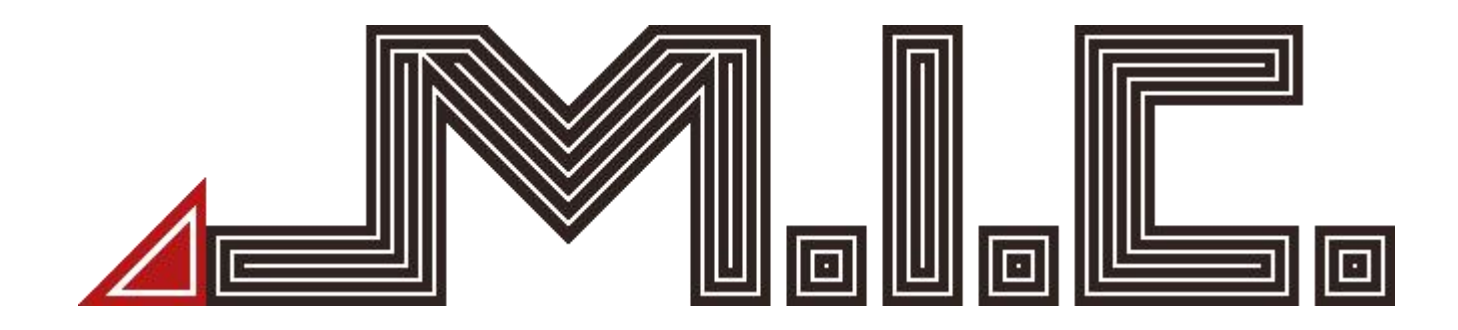

# CarPlay Box Bedienungsanleitung

Vielen Dank, dass Sie sich für unser Produkt entschieden haben!

Lesen Sie die Anleitung bitte vor Gebrauch sorgfältig durch.

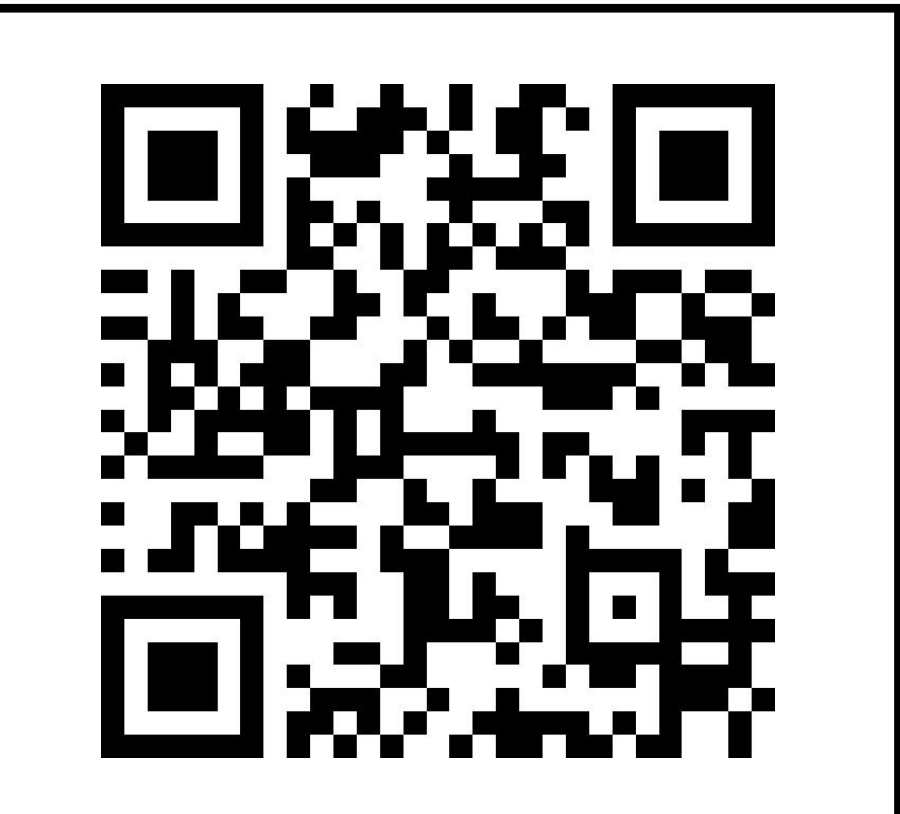

\*\*Scannen Sie den QR-Code, um auf unserer Homepage eine Videoanleitung zu finden.

### 1. Produktbeschreibung (HDMI Box)

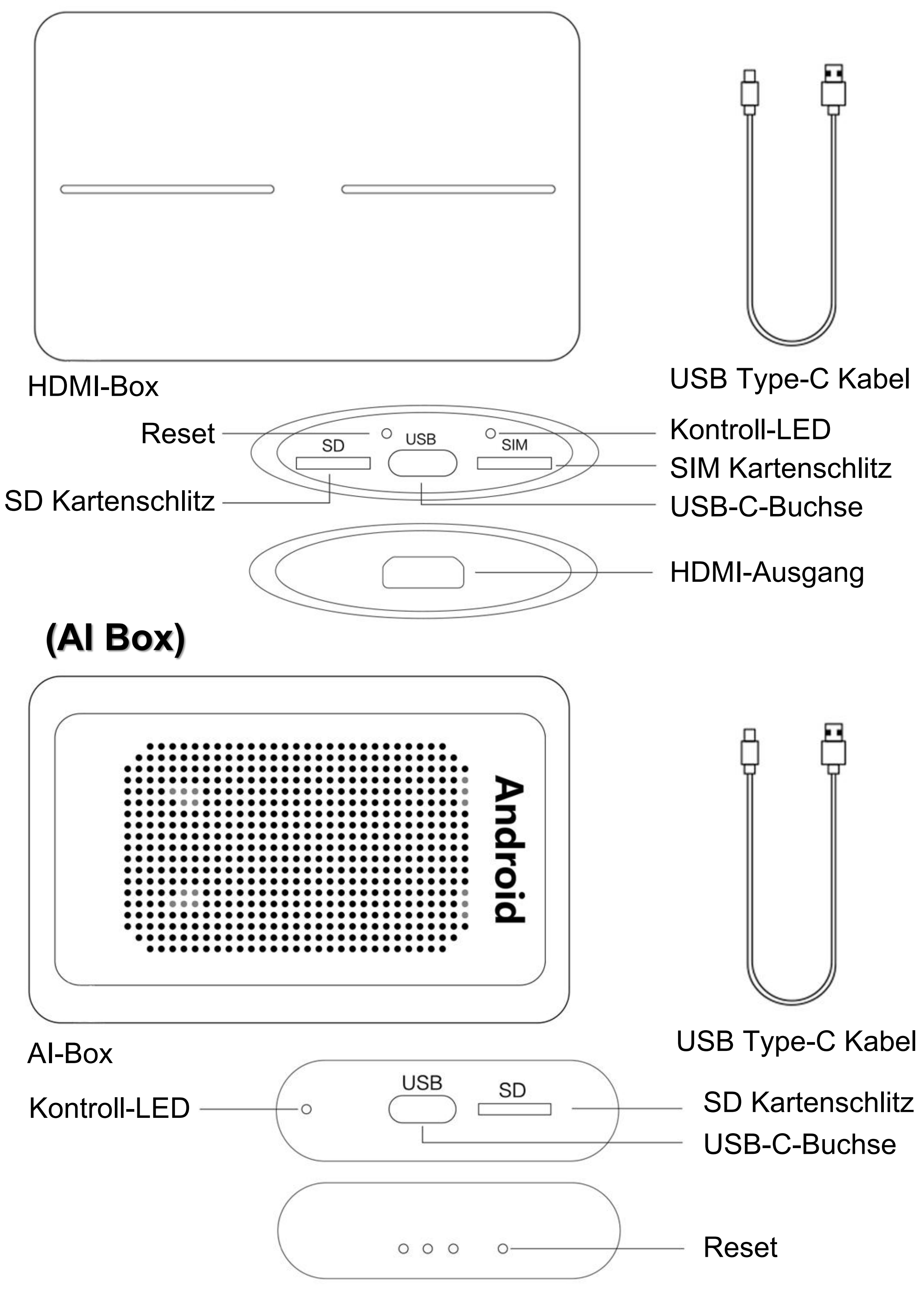

## 2. Anschluss CarPlay Box

Dieses System unterstützt nur das Originalauto mit USB CarPlay-Funktion!! Verbinden Sie die Fahrzeug-USB- und CarPlay-Box-USB-Schnittstelle mit einem USB-Datenkabel. Die Kontrollleuchte blinkt, und nach ca. 1 Minute wird die Verbindung automatisch hergestellt. Nach der ersten Verbindung passt sich die CarPlay-Box automatisch an das Autoradio und die Auflösung an. Dabei wird das Autoradio einmal neu gestartet werden.

## 3. 4G Internet-Verbindung (nur für HDMI-Box)

Legen Sie die SIM-Karte ein (achten Sie auf die Richtung) und starten Sie die Box neu. Sobald das 4G-Symbol erscheint, können Sie das Netzwerk verwenden.

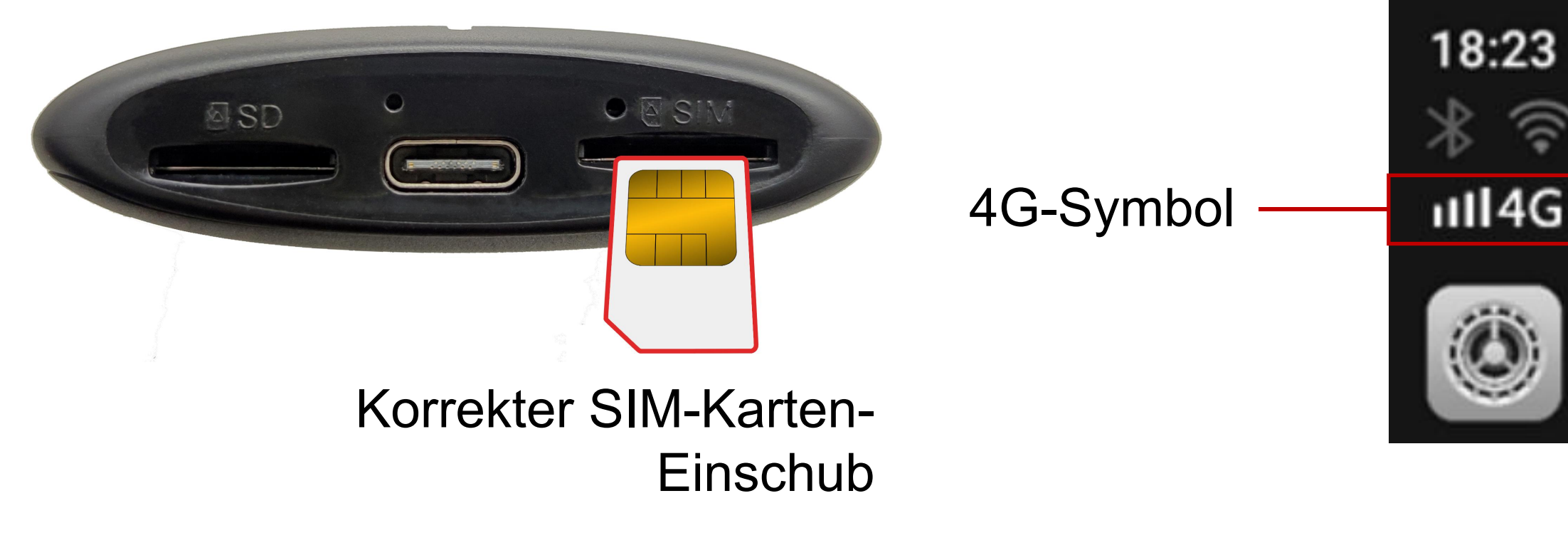

## 4. WLAN-Verbindung

Öffnen Sie Einstellungen > WLAN und lassen Sie das gewünschte WLAN suchen. Drücken Sie darauf und geben Sie das korrekte Passwort ein.

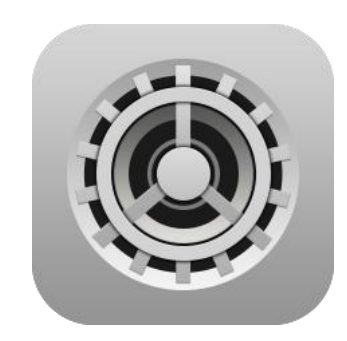

#### Einstellungen

| 18:05<br>※ (    | ÷          | Wi-Fi         |   |
|-----------------|------------|---------------|---|
|                 |            | Use Wi-Fi     |   |
| ٢               | <b>▼</b> 4 | HCT-WIFI      | ₿ |
|                 | <b>₹</b> 4 | TP-LINK_AB9A  | ₿ |
| *               | <b>*</b>   | a-o           | ⋳ |
| П               | <b>*</b> 4 | ChinaNet-fFew | ⋳ |
| $\triangleleft$ | <b>*</b> 4 | ChinaNet-iQnP | ⋳ |
|                 |            |               |   |

### 5. SD-Medienwiedergabe

Legen Sie die SD-Karte ein und öffnen Sie Musik/Video/Foto.

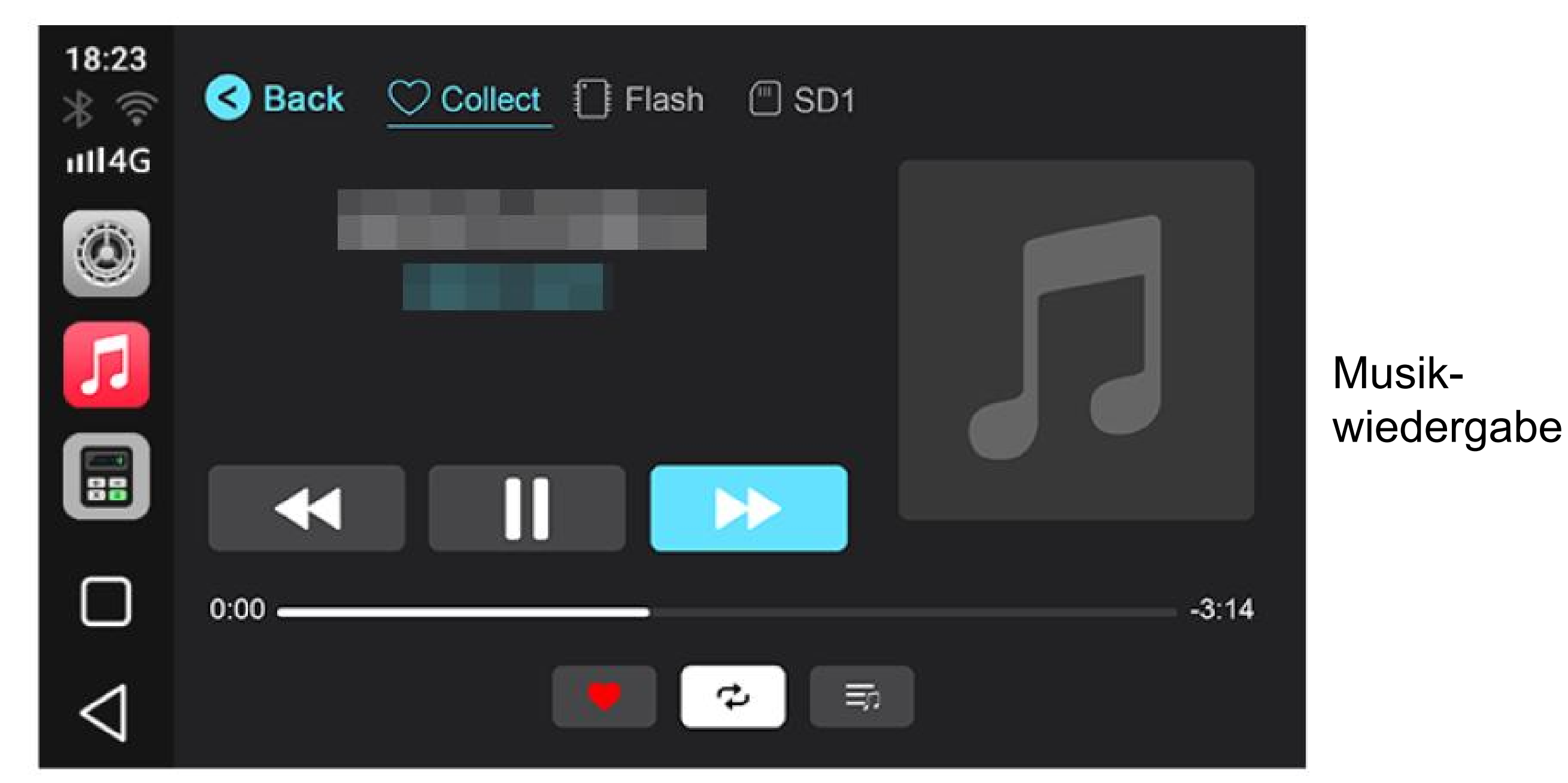

### 6. Wireless CarPlay Verbinden

Verbinden Sie die Box per Bluetooth mit Ihrem iPhone. EinPop-Up-Fenster bestätigt die erfolgreiche Verbindung. Klicken Sie auf "CarPlay verwenden". Nach erfolgreicher Verbindung öffnen Sie die App "MultiPlay". Über "MultiPlay" wird Ihr iPhone mit CarPlay wireless verbunden.

-8-

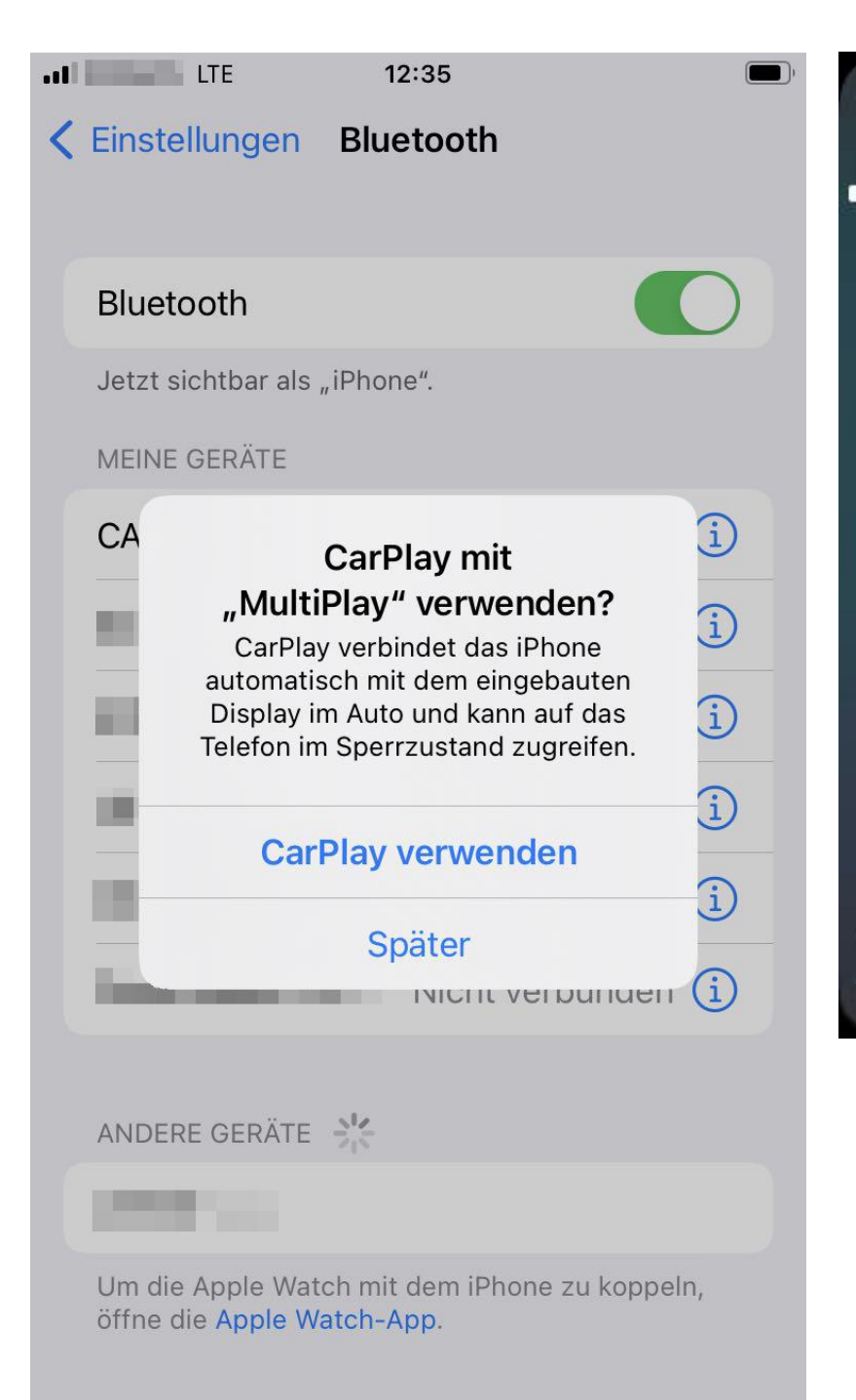

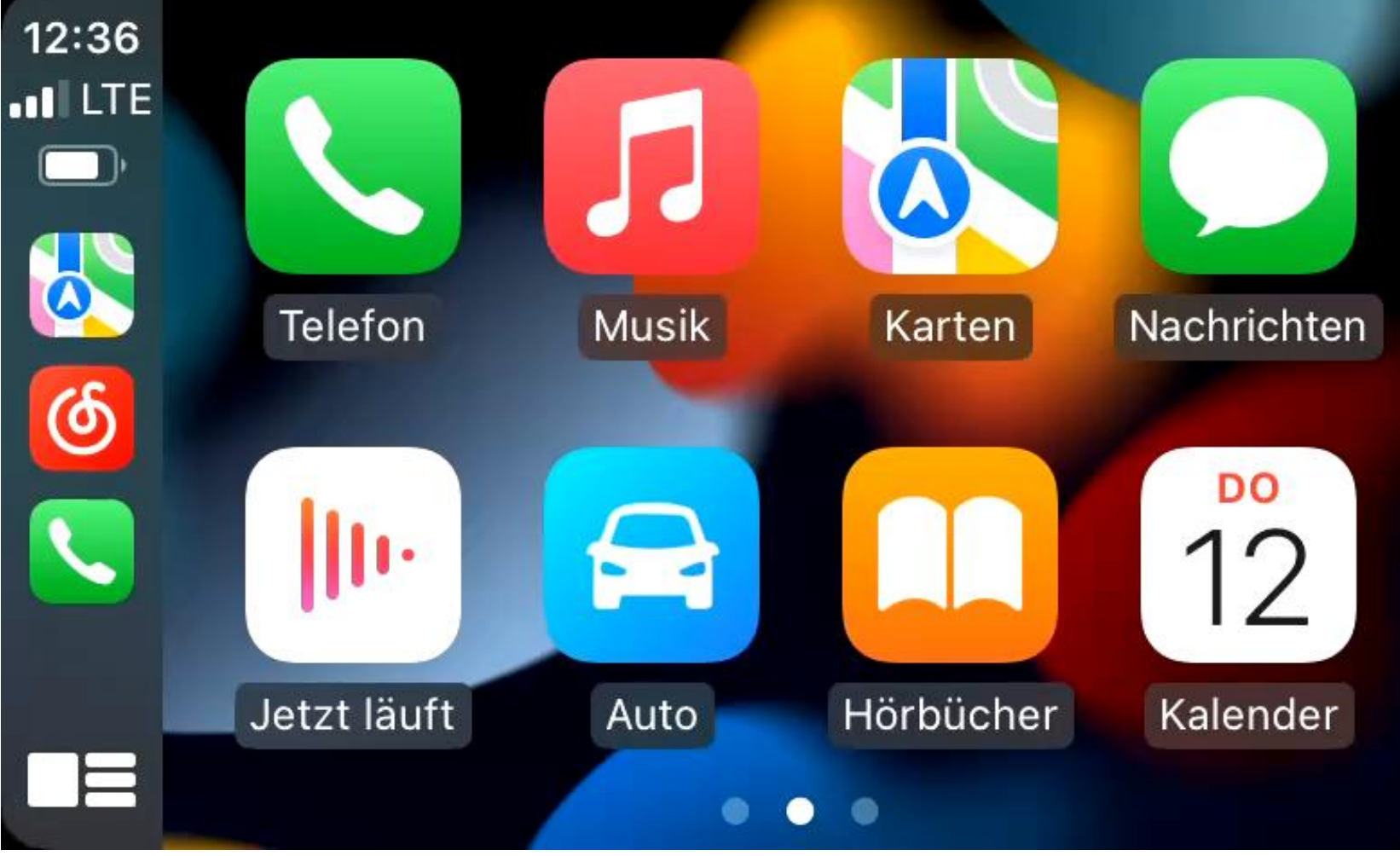

#### Wireless CarPlay Interface

## 7. Android Auto Verbinden

Verbinden Sie die Box per Bluetooth mit Ihrem Android-Handy. Nach erfolgreicher Verbindung öffnen Sie die App "MultiPlay". Über "MultiPlay" wird Ihr Handy mit Android Auto wireless verbunden.

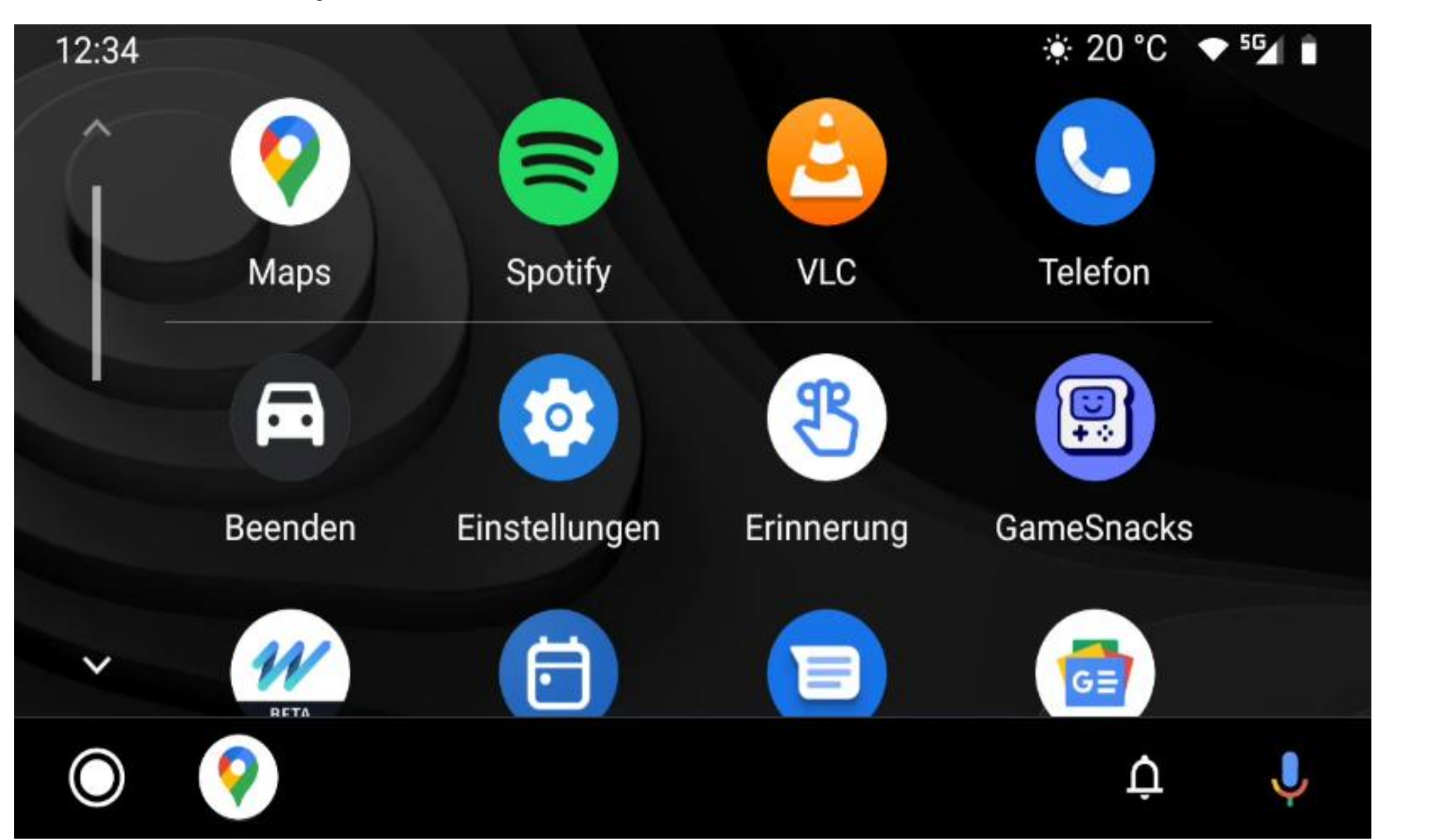

Android Auto Interface

### 8. System-Update

Bitte legen Sie die Update-Datei (update.zip) in das Stammverzeichnis einer SD-Karte und stecken Sie diese in den Kartensteckplatz. Bestätigen Sie den erscheinenden Update-Hinweis (zur Vermeidung von Softwareproblemen "Wipe data and format flash!" anwählen).Das Update wird installiert und nach erfolgreichem Update startet die Box neu. Den anschließend erscheinenden erneuten Update-Hinweis können Sie ignorieren.

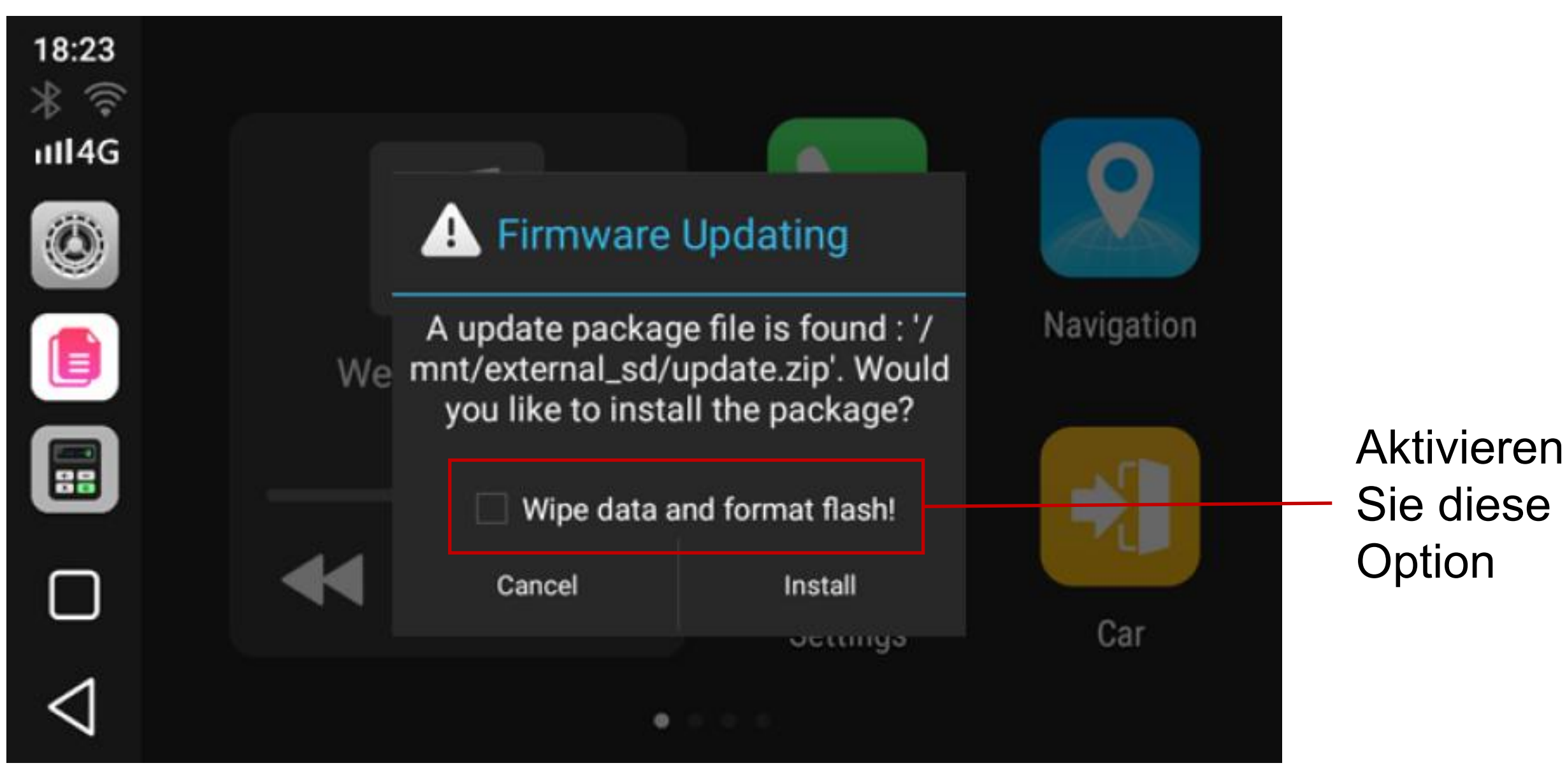

-9-

### 9. Allgemeine Fehlerbehandlung

- **1. Verbindung nach Fahrzeugstart nicht möglich:** Schließen Sie die Box erneut an, um sie neu zu verbinden.
- Unnormale Verhaltensweisen wie Abstürze: Reset-Taste drücken für 10 Sekunden um die Box neu zu starten.
- **3. Wireless Carplay (Android Auto) verbindet sich nicht:** Bitte überprüfen Sie, ob das Bluetooth Ihres Handys eingeschaltet ist.
- 4. SD-Karte kann nicht gelesen werden: Bitte überprüfen Sie, ob die SD-Karte beschädigt ist, legen Sie die Karte erneut ein, formatieren Sie die Karte neu oder probieren Sie eine andere Karte.
- 4G-Netz nicht verfügbar: Bitte überprüfen Sie, ob die SIM-Karte noch Daten-Volumen besitzt.
- 6. Box kann nicht verbunden werden: Löschen Sie die Verbindungsdaten zum Autoradio.

M.I.C. GmbH Hans-Weigel-Straße 1A 04319 Leipzig

E-Mail: info@mic-deutschland.de

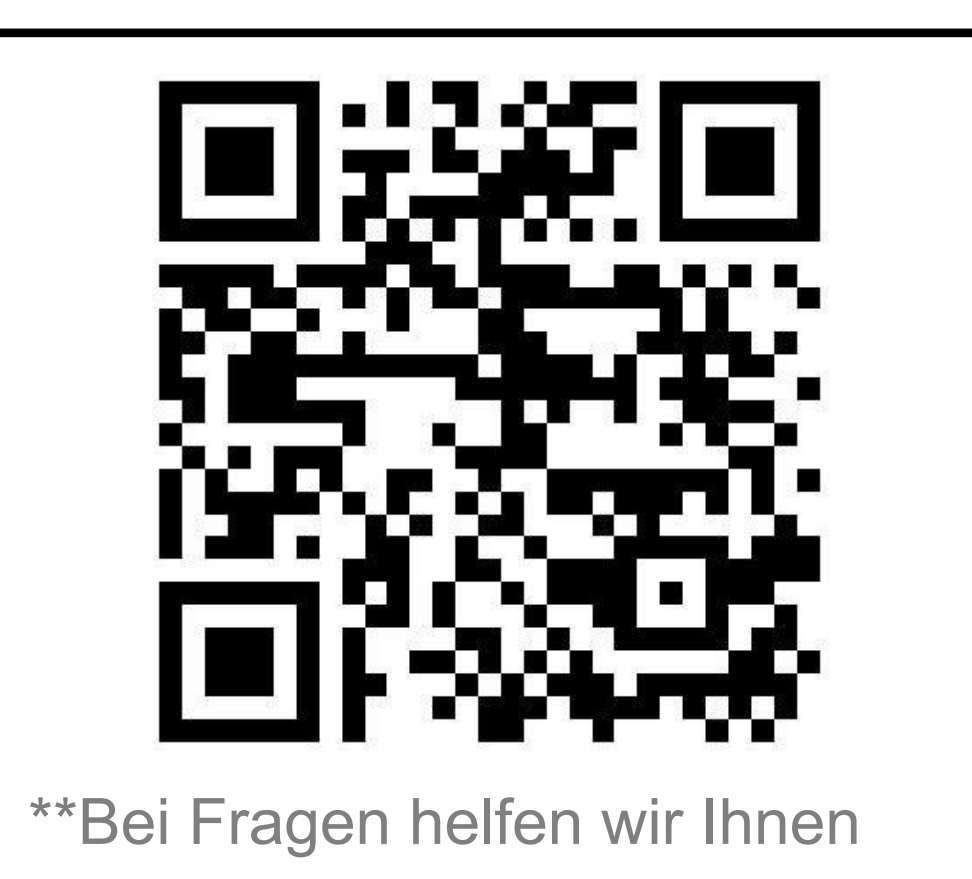

Telefon: 0341/58099135 WhatsApp: 0177/3854670 auch gerne in unserer WhatsApp-CarPlay-Box-Gruppe weiter! Scannen Sie einfach den Code und stellen Ihre Frage.

Hiermit erklärt die M.I.C. GmbH, dass dieser Funkanlagentyp der Richtlinie 2014/53/EU entspricht. Der vollständige Text der EU-Konformitätserklärung ist unter folgendem QR-Code verfügbar:

M.I.C. GmbH Registergericht: Leipzig HRB 28494 Steuer-Nr.: 232 114 06321 USt-Id Nr.: DE 284663019

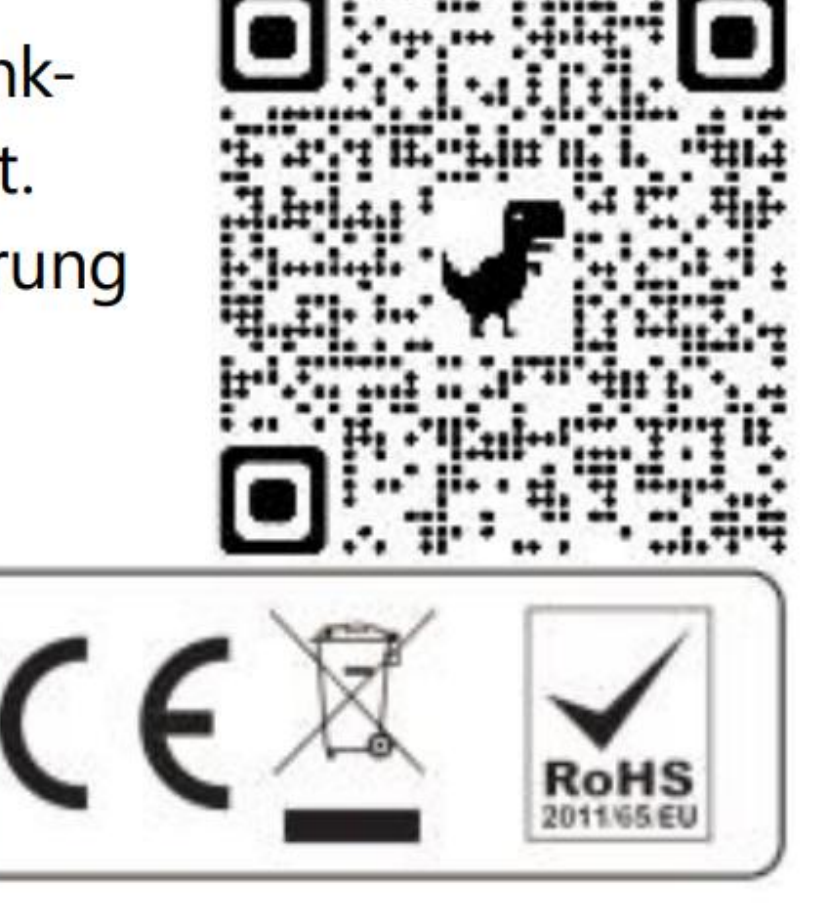